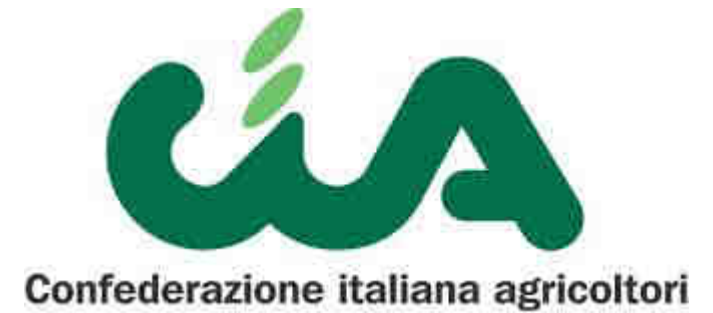

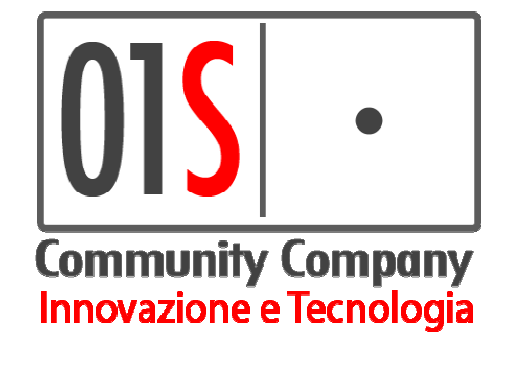

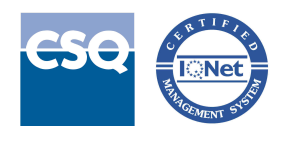

UNI EN ISO 9001:2008

# Gestione Documentale Cia Manuale Utente

| Versione: | 1.0 | Data: | 13/10/2017 |
|-----------|-----|-------|------------|
| Versione: | 1.0 | Data: | 13/10/2017 |

# Sommario

| 1 | Acc | cesso al sistema Documentale CIA | .3  |
|---|-----|----------------------------------|-----|
|   | 1.1 | Accesso da be_inac               | . 4 |
|   | 1.2 | Accesso da SeTA                  | . 5 |
| 2 | Cor | nsultazione dei documenti        | .6  |
| 3 | Agg | giunta di un nuovo documento     | 0   |
|   | 3.1 | Azioni per caricare un documento | 10  |

## 1 Accesso al sistema Documentale CIA

Il sistema Documentale CIA è utilizzato per l'archiviazione di tutti i documenti afferenti ad un soggetto (cliente), sia esso persona fisica o giuridica.

L'applicazione è stata progettata per l'utilizzo sia da dispositivi classici, come i pc, sia da dispositivi mobili, come tablet o smartphone.

I documenti sono organizzati in cartelle, di cui la principale per ogni soggetto viene di seguito indicata come *fascicolo del cliente* o *fascicolo del socio*.

Per accedere alla documentale è necessario autenticarsi in uno dei sistemi gestionali CIA, ricercare un'anagrafica e successivamente passare alla visualizzazione del fascicolo dl cliente associato a tale anagrafica.

Di seguito è indicato come accedere dai singoli sistemi gestionali CIA che sono stati abilitati alla gestione documentale.

#### 1.1 Accesso da be\_inac

Dopo aver eseguito l'accesso al be\_inac con le proprie credenziali, aprire il segmento *Anagrafiche* e selezionare l'anagrafica di interesse.

Nella barra dei pulsanti associati all'anagrafica:

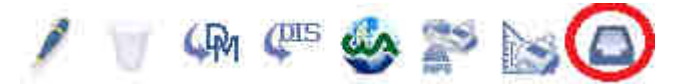

premere quello indicato in rosso, avente come suggerimento "Vai alla gestione documentale del soggetto ..."

Il sistema aprirà una nuova scheda (nel caso la nuova scheda non appaia, sarà necessario provvedere allo sblocco delle popup del browser) con la seguente schermata che mostra il fascicolo del soggetto selezionato:

| cource inscription 2                                                                                                    |                                                                                                    | AGRICOLTORI ITALIANI<br>DIAMO VALORE ALLA TERRA                                                                                                    |
|----------------------------------------------------------------------------------------------------|----------------------------------------------------------------------------------------------------|----------------------------------------------------------------------------------------------------|
| Digita per ricercare (almeno 3 caratteri)<br>INAC<br>PENSIONI 2 FILE PRESENTI<br>Anno: 2017                                                                                                    | Q                                                                                                    | In questa sezione saranno<br>presenti l'anteprima e le proprietà<br>del file selezionato.<br>Cliccare sul nome del file per<br>scaricarlo in locale. |
| <ul> <li>Mio documento Creato: 31/08/2017</li> <li>Anno: 2016</li> <li>Un titolo è per sempre Creato: 10/19/2017</li> <li>AMMORTIZZATORI SOCIALI</li> <li>INFORTUNIO-IMP</li> </ul>                     | Selezionare la riga del file per<br>visualizzarne le proprietà. Nel<br>caso di file <i>PDF</i> sarà disponibile<br>l'anteprima. |                                                                                                    |
| <ul> <li>IMMIGRAZIONE</li> <li>INVALIDITA' CIVILE</li> <li>DOCUMENTI GENERICI 1 FILE PRESENTI</li> <li>+ (Aggiungi file in DOCUMENTI GENERICI)</li> <li>Permesso di sogg. Creato: 09/10/2017</li> </ul> |                                                                                                    |                                                                                                    |

### 1.2 Accesso da SeTA

Dopo aver eseguito l'accesso al servizio SETA con le proprie credenziali, è necessario selezionare il menù "Condizionalità e Sicurezza sul Lavoro" nella sezione "Servizi per le imprese".

Una volta effettuata una ricerca in base ad uno o più dei criteri presenti, è possibile vedere per ogni risultato una nuova icona che consente di aprire il Documentale CAA per il soggetto.

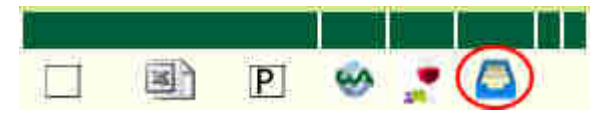

Il nuovo pulsante è quello cerchiato di rosso.

Premendolo, il sistema aprirà una nuova scheda (nel caso la nuova scheda non appaia, sarà necessario provvedere allo sblocco delle popup del browser) con la seguente schermata che mostra il fascicolo del soggetto selezionato:

| Soggetto:                                                                                                    | AGRICOLTORI ITALIANI                                                                                                    |
|----------------------------------------------------------------------------------------------------|----------------------------------------------------------------------------------------------------|
| Digita per ricercare (almeno 3 caratteri)       Q         CAA       ANAGRAFICA 0 FILE PRESENTI         + (Aggiungi file in ANAGRAFICA)         TERRITORIO 0 FILE PRESENTI         + (Aggiungi file in TERRITORIO)         ATTI AMMINISTRATIVI 0 FILE PRESENTI         + (Aggiungi file in ATTI AMMINISTRATIVI)         DOCUMENTI GENERICI 0 FILE PRESENTI         + (Aggiungi file in DOCUMENTI GENERICI) | In questa sezione saranno presenti l'anteprima e<br>le proprietà del file selezionato.<br>Cliccare sul nome del file per scaricarlo in locale.<br>Selezionare la riga del file per visualizzarne le<br>proprietà. Nel caso di file <i>PDF</i> sarà disponibile<br>l'anteprima. |

## 2 Consultazione dei documenti

In riferimento all'ultima figura del paragrafo precedente, la zona superiore indica i dati anagrafici essenziali del soggetto.

Sotto questa, nella parte sinistra si trova la struttura di cartelle di cui è composto il fascicolo del soggetto. La casella di ricerca permette di filtrare tale struttura per un qualsiasi termine di ricerca, lasciando evidenziati solo i documenti trovati e tutte le cartelle:

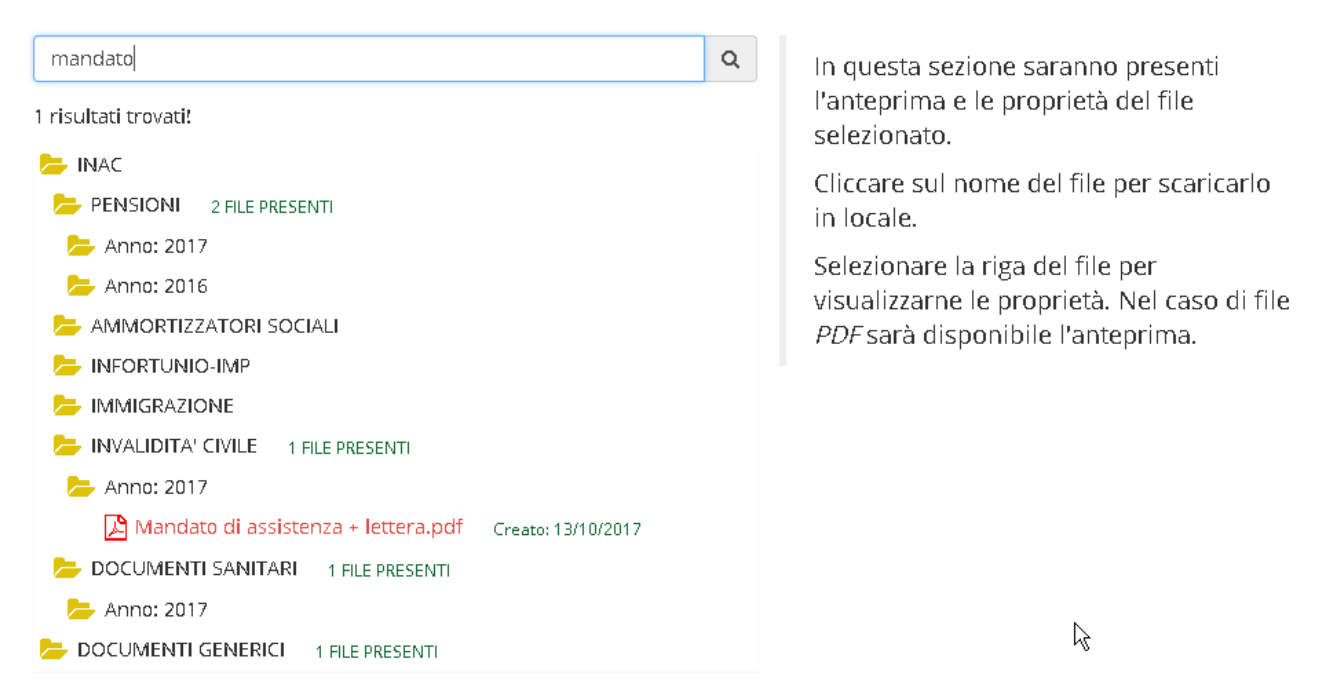

Le cartelle sono predefinite e non è possibile crearne delle nuove, ad eccezione di quelle che indicano l'anno che sono create automaticamente in base alle proprietà dei documenti, più avanti descritte.

In ogni cartella su cui si ha l'abilitazione, cliccando su *Aggiungi file in ...*, è possibile caricare dei nuovi documenti. Si veda il paragrafo *Aggiunta di un nuovo documento* per la descrizione su come caricare un nuovo documento.

Selezionando una riga corrispondente ad una cartella o all'aggiunta di un documento, viene mostrata una descrizione nella parte destra.

Esempio selezione di cartella:

| <ul> <li>INAC</li> <li>Clicca sullide o chiuderla</li> <li>Cliccare sullide o chiuderla</li> <li>Cliccare sullide o chiuderla</li> <li>Selezionare</li> <li>Visualizzard</li> <li>Selezionare</li> <li>Visualizzard</li> <li>Visualizzard</li> <li>Visuali</li></ul> | Digita per ricercare (almeno 3 caratteri)     | Q | È stata selezion                  |
|----------------------------------------------------------------------------------------------------|-----------------------------------------------|---|-----------------------------------|
| <ul> <li>PENSIONI (2 FILE PRESENTI)</li> <li>Anno: 2017</li> <li>Mio documento (Creato: 31/08/2017)</li> <li>Anno: 2016</li> <li>Un titolo è per sempre (Creato: 10/10/2017)</li> <li>AMMORTIZZATORI SOCIALI</li> <li>INFORTUNIO-IMP</li> <li>IMMIGRAZIONE</li> <li>DOCUMENTI GENERICI (1 FILE PRESENTI)</li> <li>(Aggiungi file in DOCUMENTI GENERICI)</li> <li>Permesso di sogg. (Creato: 09/10/2017)</li> </ul>                                                                                                    | 😕 INAC                                        |   | Clicca sull'icona<br>o chiuderla. |
| <ul> <li>Anno: 2017</li> <li>Mio documento Creato: 31/08/2017</li> <li>Anno: 2016</li> <li>Un titolo è per sempre Creato: 10/10/2017</li> <li>AMMORTIZZATORI SOCIALI</li> <li>INFORTUNIO-IMP</li> <li>IMMIGRAZIONE</li> <li>DOCUMENTI GENERICI 1 FILE PRESENTI</li> <li>(Aggiungi file in DOCUMENTI GENERICI)</li> <li>Permesso di sogg. Creato: 09/10/2017</li> </ul>                                                                                                    | 😕 PENSIONI 🛛 2 FILE PRESENTI                  |   | Cliccare sul por                  |
| <ul> <li>Mio documento Creato: 31/08/2017</li> <li>Anno: 2016</li> <li>Un titolo è per sempre Creato: 10/10/2017</li> <li>AMMORTIZZATORI SOCIALI</li> <li>INFORTUNIO-IMP</li> <li>IMMIGRAZIONE</li> <li>INVALIDITA' CIVILE</li> <li>DOCUMENTI GENERICI 1 FILE PRESENTI</li> <li>(Aggiungi file in DOCUMENTI GENERICI)</li> <li>Permesso di sogg. Creato: 09/10/2017</li> </ul>                                                                                                    | 左 Anno: 2017                                  |   | in locale.                        |
| <ul> <li>Anno: 2016</li> <li>Un titolo è per sempre Creato: 10/10/2017</li> <li>AMMORTIZZATORI SOCIALI</li> <li>INFORTUNIO-IMP</li> <li>IMMIGRAZIONE</li> <li>INVALIDITA' CIVILE</li> <li>DOCUMENTI GENERICI 1 FILE PRESENTI</li> <li>+ (Aggiungi file in DOCUMENTI GENERICI)</li> <li>Permesso di sogg. Creato: 09/10/2017</li> </ul>                                                                                                    | 🔀 Mio documento 🛛 Creato: 31/08/2017          |   | Colorionaro la r                  |
| Un titolo è per sempre Creato: 10/10/2017 AMMORTIZZATORI SOCIALI INFORTUNIO-IMP IMMIGRAZIONE INVALIDITA' CIVILE DOCUMENTI GENERICI 1 FILE PRESENTI + (Aggiungi file in DOCUMENTI GENERICI) Permesso di sogg. Creato: 09/10/2017                                                                                                    | 左 Anno: 2016                                  |   | visualizzarne le                  |
| <ul> <li>AMMORTIZZATORI SOCIALI</li> <li>INFORTUNIO-IMP</li> <li>IMMIGRAZIONE</li> <li>INVALIDITA' CIVILE</li> <li>DOCUMENTI GENERICI 1 FILE PRESENTI</li> <li>+ (Aggiungi file in DOCUMENTI GENERICI)</li> <li>Permesso di sogg. Creato: 09/10/2017</li> </ul>                                                                                                    | 🔀 Un titolo è per sempre 🛛 Creato: 10/10/2017 |   | VISUAIIZZAIIICIC                  |
| <ul> <li>INFORTUNIO-IMP</li> <li>IMMIGRAZIONE</li> <li>INVALIDITA' CIVILE</li> <li>DOCUMENTI GENERICI 1 FILE PRESENTI</li> <li>+ (Aggiungi file in DOCUMENTI GENERICI)</li> <li>Permesso di sogg. Creato: 09/10/2017</li> </ul>                                                                                                    | 左 Ammortizzatori sociali                      |   |                                   |
| <ul> <li>IMMIGRAZIONE</li> <li>INVALIDITA' CIVILE</li> <li>DOCUMENTI GENERICI 1 FILE PRESENTI</li> <li>+ (Aggiungi file in DOCUMENTI GENERICI)</li> <li>Permesso di sogg. Creato: 09/10/2017</li> </ul>                                                                                                    | 📂 INFORTUNIO-IMP                              |   |                                   |
| <ul> <li>INVALIDITA' CIVILE</li> <li>DOCUMENTI GENERICI 1 FILE PRESENTI</li> <li>(Aggiungi file in DOCUMENTI GENERICI)</li> <li>Permesso di sogg. Creato: 09/10/2017</li> </ul>                                                                                                    | 📂 IMMIGRAZIONE                                |   |                                   |
| DOCUMENTI GENERICI 1 FILE PRESENTI     (Aggiungi file in DOCUMENTI GENERICI)     Permesso di sogg. Creato: 09/10/2017                                                                                                    | 📂 INVALIDITA' CIVILE راس                      |   |                                   |
| <ul> <li>(Aggiungi file in DOCUMENTI GENERICI)</li> <li>Permesso di sogg. Creato: 09/10/2017</li> </ul>                                                                                                    | DOCUMENTI GENERICI 1 FILE PRESENTI            |   |                                   |
| Permesso di sogg. Creato: 09/10/2017                                                                                                    | + (Aggiungi file in DOCUMENTI GENERICI)       |   |                                   |
|                                                                                                    | 🔁 Permesso di sogg. 🛛 Creato: 09/10/2017      |   |                                   |

nata la riga di una cartella. a della cartella per aprirla

me del file per scaricarlo

riga del file per proprietà.

#### Esempio selezione di Aggiungi file:

| Digita per ricercare (almeno 3 caratteri)     | ۹ È stata selezionata la funzione di                                                                      |
|-----------------------------------------------|----------------------------------------------------------------------------------------------------|
|                                               | caricamento file. Premere su <i>Aggiungi file</i><br>per aprire la pagina di caricamento del<br>documento |
| Anno: 2017                                    | documento.                                                                                                |
| 🔀 Mio documento 🛛 Creato: 31/08/2017          |                                                                                                    |
| 📂 Anno: 2016                                  |                                                                                                    |
| 🔀 Un titolo è per sempre 💿 Creato: 10/10/2017 |                                                                                                    |
| 📂 AMMORTIZZATORI SOCIALI                      |                                                                                                    |
| 🥦 INFORT∪NIO-IMP                              |                                                                                                    |
| 📂 IMMIGRAZIONE                                |                                                                                                    |
| INVALIDITA' CIVILE                            |                                                                                                    |
| 늘 DOCUMENTI GENERICI 🛛 1 FILE PRESENTI        |                                                                                                    |
| + (Aggiungi file in DOCUMENTI GENERICI)       |                                                                                                    |
| 🔀 Permesso di sogg. 🛛 Creato: 09/10/2017      |                                                                                                    |

Selezionando un documento, nella parte destra sono mostrati i pannelli di anteprima documento, disponibile per documenti pdf, e di proprietà. Sopra tali pannelli sono presenti i pulsanti di azione, visibili in base ai diritti dell'operatore:

| Digita per ricercare (almeno 3 caratteri)                     | Q | 🔷 🕀 Scarica file in l           | ocale         | 🛍 Cancella file |  |  |
|---------------------------------------------------------------|---|---------------------------------|---------------|-----------------|--|--|
| 😕 INAC                                                        |   | • N                             | iostra antepi | rima            |  |  |
| 😕 PENSIONI 2 FILE PRESENTI                                    |   | Proprietà del file selezionato: |               |                 |  |  |
| + (Aggiungi file in PENSIONI)                                 |   | •                               | 2017          |                 |  |  |
| 左 Anno: 2017                                                  |   | Anno                            | 2017          |                 |  |  |
| 🔀 Mio documento 🛛 Creato: 31/08/2017                          |   | Data decorrenza                 | 29/09/2017    | 7               |  |  |
| 左 Anno: 2016                                                  |   | Data scadenza                   |               |                 |  |  |
| 🔀 Un titolo è per sempre 💿 Creato: 10/10/2017                 |   | Descrizione                     |               |                 |  |  |
| 左 AMMORTIZZATORI SOCIALI                                      |   | documento                       |               |                 |  |  |
| <ul> <li>(Aggiungi file in AMMORTIZZATORI SOCIALI)</li> </ul> |   | Tipo pratica                    | MODELLO       | DISOCCUPAZIONE  |  |  |
| 左 INFORTUNIO-IMP                                              |   |                                 | NASPI         |                 |  |  |
| + (Aggiungi file in INFORTUNIO-IMP)                           |   | Titolo documento                | Document      | o caricato da   |  |  |
| 左 Immigrazione                                                |   |                                 | operatore/    | AR              |  |  |
| + (Aggiungi file in IMMIGRAZIONE)                             |   |                                 |               |                 |  |  |
| 😕 INVALIDITA' CIVILE                                          |   |                                 |               |                 |  |  |
| + (Aggiungi file in INVALIDITA' CIVILE)                       |   |                                 |               |                 |  |  |
| 左 DOCUMENTI SANITARI 🛛 1 FILE PRESENTI                        |   |                                 |               |                 |  |  |
| + (Aggiungi file in DOCUMENTI SANITARI)                       |   |                                 |               |                 |  |  |
| 左 Anno: 2017                                                  |   |                                 |               |                 |  |  |
| Documento caricato da operatoreAR 🛛 🤇 Creato: 29/09/2017      |   |                                 |               |                 |  |  |
| 😕 DOCUMENTI GENERICI 🛛 1 FILE PRESENTI                        |   |                                 |               |                 |  |  |
| + (Aggiungi file in DOCUMENTI GENERICI)                       |   |                                 |               |                 |  |  |
| 🎦 Permesso di sogg. 🛛 Creato: 09/10/2017                      |   |                                 |               |                 |  |  |

Premendo il pulsante *Scarica file in locale* si ottiene il download del file nel proprio dispositivo (pc, tablet, smartphone).

Premendo il pulsante Cancella file si ottiene l'eliminazione del file dal server.

Premendo il pulsante *Mostra anteprima* viene aperto un pannello che permette la visualizzazione dell'anteprima del documento:

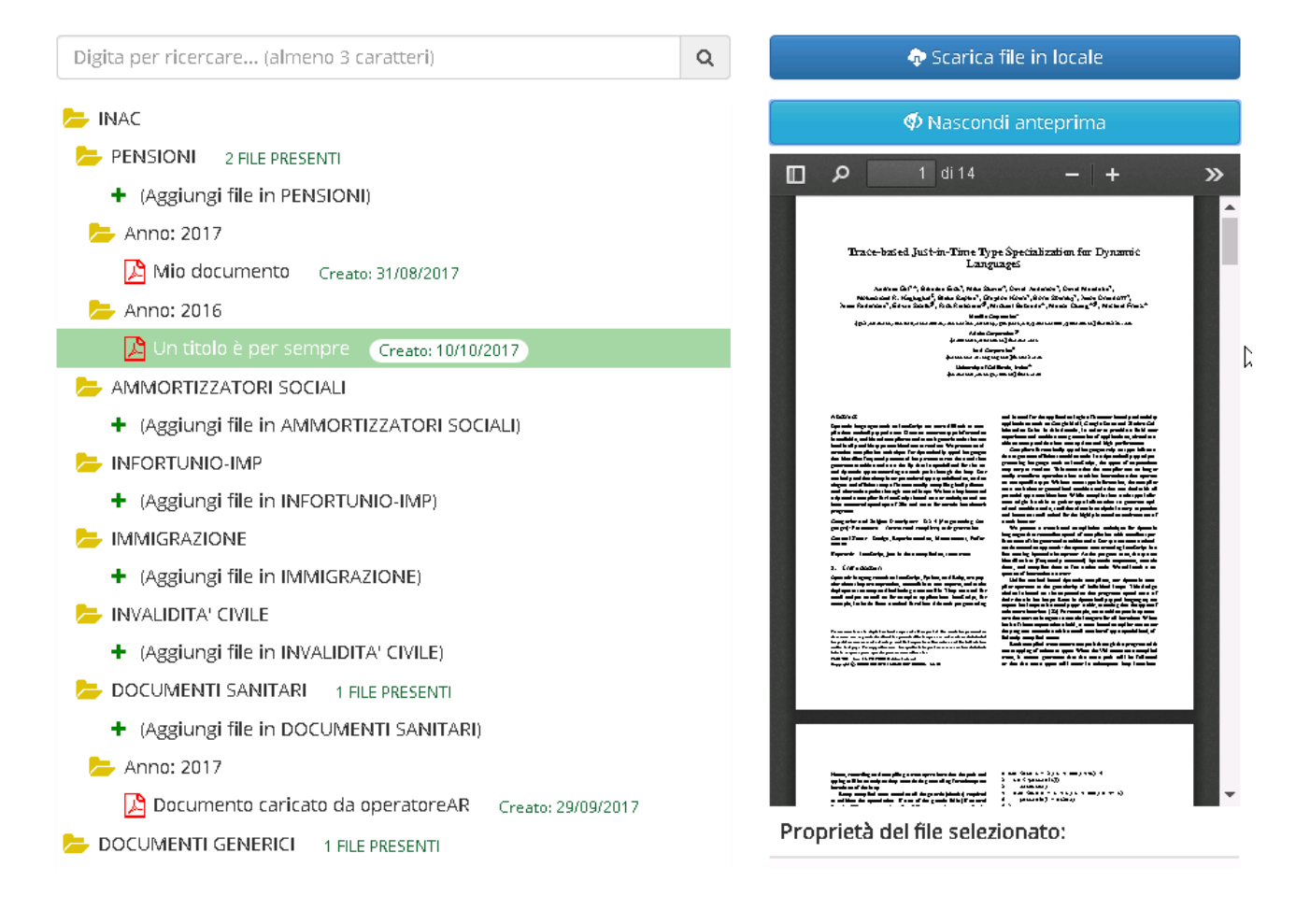

L'elenco ed i valori delle proprietà del documento selezionato sono definite dal tipo documento selezionato in fase di caricamento, per cui si rimanda al paragrafo *Aggiunta di un nuovo documento* successivo.

# 3 Aggiunta di un nuovo documento

In ogni cartella su cui si ha l'abilitazione, cliccando su *Aggiungi file in (nome cartella)* è possibile caricare dei nuovi documenti tramite la seguente interfaccia utente:

| Stai scrivendo in:                                        |                  |
|-----------------------------------------------------------|------------------|
| FASCICOLO CITTADINO / INAC / INVALIDITA' CIVILE           |                  |
|                                                           |                  |
|                                                           |                  |
|                                                           |                  |
|                                                           |                  |
|                                                           | $\triangleright$ |
|                                                           | r%               |
| Trascina uno o più file per caricarli!                    |                  |
|                                                           |                  |
|                                                           |                  |
| 🕂 Scegli file 🕑 Carica tutto 🛛 🖉 Annulla 🗮 Lista caricati |                  |

La parte superiore riepiloga il percorso completo della cartella in cui si sta per inserire i documenti.

Sotto questa, una grande area permette di eseguire il caricamento multiplo di più file tramite drag-and-drop.

E' anche possibile caricare i file tramite la finestra di selezione file dal proprio dispositivo ("sfoglia") premendo il pulsante *Scegli file...* 

Il pulsante *Carica tutto* permette di caricare i documenti selezionati nel fascicolo del soggetto.

Il pulsante Annulla permette di annullare la predisposizione al caricamento dei documenti già selezionati.

Il pulsante *Lista caricati* permette di tornare alla pagina di visualizzazione fascicolo del soggetto.

#### 3.1 Azioni per caricare un documento

Le azioni per caricare un nuovo documento sono le seguenti:

1. Dalla pagina di cartelle soggetto, accedere alla pagina di caricamento documenti cliccando su *Aggiungi file in (nome cartella)* nella cartella desiderata.

|                                                                                                    | Desktop -                                                               | 👻 🔯 🛛 Cerca Desktop                                      | <b>(</b> 2 |
|----------------------------------------------------------------------------------------------------|-------------------------------------------------------------------------|----------------------------------------------------------|------------|
|                                                                                                    | Organizza 🔻 Nuovatartella                                               |                                                          | 1 0        |
| + Scegli file                                                                                                    | Preferiti  Pownload  Risorse recenti  Risorse recenti  Raccolte         | Andato di assistenza + lettera.pdf<br>File PDF<br>723 KB | *          |
| ៧andato di ដ<br>ettera.pdf                                                                                                    | Git<br>Immagini<br>Musica<br>Subversion<br>Video<br>Norme file: Mandato | o di assistenza + lettera.pdf                            | Inulla     |
|                                                                                                    |                                                                         |                                                          | 1          |
| there are a second the second second s | peratore AD                                                             |                                                          |            |
| 😕 TÀINING KAZIN<br>📂 INVALIDITA' CI                                                                                                    | E <sup>erstoreAD</sup>                                                  |                                                          |            |
| 🥵 Thirkingrazion<br>늘 Invalidita' ci<br>🔓 documenti ge                                                                                                    | VILE<br>NERICI 1 FILE PRESENTI                                          |                                                          |            |
| 増加が示いなななない。<br>一 INVALIDITA' CI<br>DOCUMENTI GE<br>+ (Aggiungi file                                                                                                    | VILE<br>NERICI 1 FILE PRESENTI<br>: IN DOCUMENTI GENERICI)              |                                                          |            |

2. Selezionare uno o più documenti col pulsante Scegli file

oppure tramite drag-and-drop sul pannello dedicato

 Scegliere il tipo documento corrispondente ad ogni documento selezionato. Nell'esempio seguente abbiamo selezionato il documento "Mandato di assistenza + lettera.pdf"

| itai scrivendo in:                      |                        |                     |     |           |
|-----------------------------------------|------------------------|---------------------|-----|-----------|
| FASCICOLO CITTADINO / INAC / INVALIDITA | CIVILE                 |                     |     |           |
|                                         |                        |                     |     |           |
|                                         |                        |                     |     |           |
|                                         |                        |                     |     |           |
|                                         |                        |                     |     |           |
|                                         |                        |                     |     |           |
|                                         |                        | )                   |     |           |
|                                         | T                      |                     |     |           |
| Tra                                     | ascina uno o più fil   | e per caricarli!    |     |           |
|                                         |                        |                     |     |           |
|                                         |                        |                     |     |           |
| 🕂 Scegli file 🕒 Carica tutto 🛛 🖉 Ann    | nulla 🔚 Lista caricati |                     |     |           |
|                                         |                        |                     |     |           |
|                                         |                        |                     |     |           |
|                                         |                        |                     |     |           |
| Mandato di accistonza +                 | <b>T</b>               |                     | 0.7 | (A contra |
|                                         | Lipo<br>documento:*    | Nessuna selezione 🔻 | MB  | Carica    |
| lettera.pdf                             | documento.             |                     |     | 🖉 Annulla |

ed abbiamo conseguentemente selezionato il tipo documento "Mandato INAC"

4. Valorizzare i dati delle proprietà associate al tipo documento scelto. Nell'esempio seguenti abbiamo lasciato i valori predefiniti proposti per i soli due campi obbligatori:

| Mandato di assistenza +<br>lettera.pdf | Tipo<br>documento:*<br>Anno: | Mandato INAC      | • | 0.7<br>MB | ⊕ Carica<br>⊘ Annulla |
|----------------------------------------|------------------------------|-------------------|---|-----------|-----------------------|
|                                        | Data<br>decorrenza:*         | 13/10/2017        |   |           |                       |
|                                        | Data scadenza:               |                   |   |           |                       |
| L3                                     | Descrizione<br>documento:    |                   |   |           |                       |
|                                        | Rilasciato per:              | Nessuna selezione | * |           |                       |
|                                        | Titolo<br>documento:         |                   |   |           |                       |

 Confermare il caricamento del documento nel fascicolo del soggetto premendo il pulsante *Carica*.
 Premendo *Annulla* si tornerà invece alla selezione dei documenti da caricare. 6. Il sistema mostra il buon esito dell'operazione:

| Mandato di assistenza + lettera.pdf  | 0.7 MB | 🗸 Caricato |  |
|--------------------------------------|--------|------------|--|
| Manualo ul assistenza + lettera, pui |        | 🗸 Caricato |  |

Tornando alle cartelle, tramite pressione del pulsante *Lista caricati*, sarà visibile il nuovo documento nel fascicolo del soggetto:

😓 INVALIDITA' CIVILE 👘 1 FILE PRESENTI

- + (Aggiungi file in INVALIDITA' CIVILE)
- 左 Anno: 2017

🔀 Mandato di assistenza + lettera.pdf 👘 Creato: 13/10/2017